# Program pro aktualizaci zařízení Tandem 💽

# Uživatelská příručka

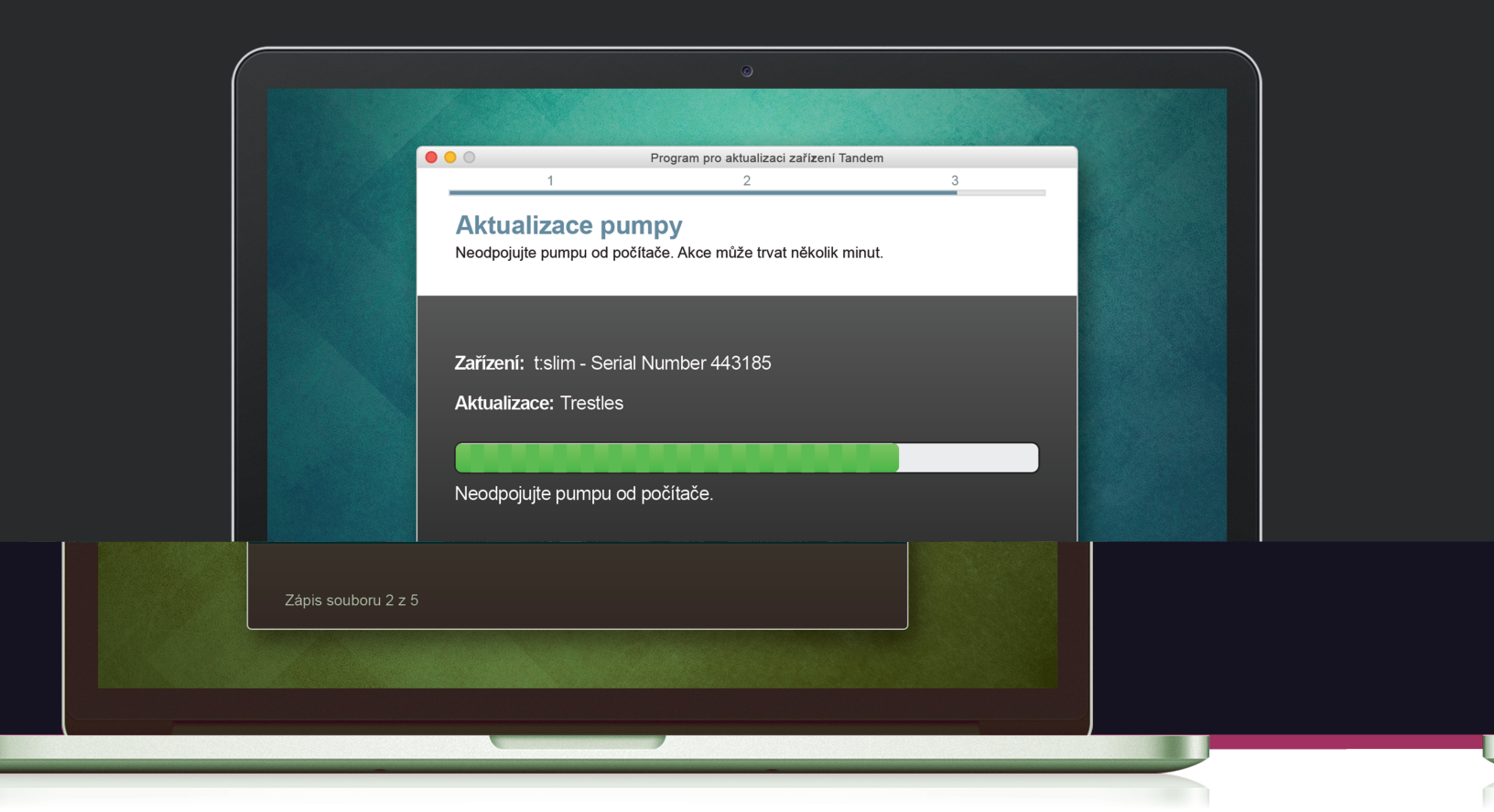

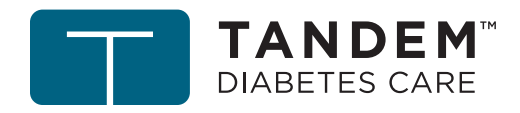

Tandem Diabetes Care je registrovaná ochranná známka společnosti Tandem Diabetes Care, Inc., registrovaná v USA a dalších zemích.

Mac je registrovaná ochranná známka společnosti Apple Inc., registrovaná v USA a dalších zemích.

Všechny ostatní známky jsou majetkem příslušných vlastníků.

Seznam patentů najdete na adrese tandemdiabetes.com/legal/patents.

© 2019 Tandem Diabetes Care, Inc. Všechna práva vyhrazena.

## Zamýšlené použití

Aktualizační program pro zařízení Tandem je určen pro použití jednotlivci s diabetem mellitem, kteří používají inzulinové pumpy od společnosti Tandem Diabetes Care<sup>®</sup>, jejich pečovatele a zdravotníky v domácím i klinickém prostředí. Aktualizační program pro zařízení Tandem poskytuje uživatelům inzulinové pumpy Tandem možnost vzdáleně aktualizovat software svého zařízení pomocí počítače s přístupem k internetu.

UPOZORNĚNÍ: Federální zákony USA omezují prodej inzulinových pump Tandem Diabetes Care pouze na lékaře nebo na jeho předpis.

## VAROVÁNÍ

- NEPROVÁDĚJTE aktualizaci inzulinové pumpy Tandem, dokud si nepřečtete uživatelskou příručku. Nesprávné použití aktualizačního programu pro zařízení Tandem nebo nedodržení příslušných pokynů může vést k nefunkční pumpě. Pokud máte otázky nebo potřebujete další informace o použití aktualizačního programu pro zařízení Tandem nebo pumpy, kontaktujte zákaznickou technickou podporu.
- **NEPROVÁDĚJTE** aktualizaci pumpy, dokud je infuzní set připojen k vašemu tělu. Před aktualizací softwaru pumpy se vždy ujistěte, že je infuzní set odpojen od těla.
- **POZASTAVTE** veškeré podávání inzulinu před použitím aktualizačního programu pro zařízení Tandem.
- **ZKONTROLUJTE** glykémii před pozastavením podávání inzulinu a před aktualizací vyřešte vysokou nebo nízkou glykémii podle pokynů vašeho zdravotníka.
- BUĎTE PŘIPRAVENI podat inzulin injekčně jinou metodou, pokud během aktualizace pumpy nastanou jakékoli problémy. Pokud nebudete mít připravenou jinou metodu podání inzulinu, může to způsobit velmi vysokou glykémii nebo diabetickou ketoacidózu (DKA).
- **ABSOLVUJTE** před zahájením používání aktualizovaného softwaru školení týkající se vašeho zařízení a setu funkcí. Pokud nebudete dostatečně proškoleni, může dojít k vážnému poranění či úmrtí.
- NESPOLÉHEJTE SE na aktivní inzulin (IOB) zobrazovaný na pumpě po aktualizaci, dokud nevyčerpáte
  předchozí aktivní inzulin (IOB). V průběhu aktualizace bude aktivní inzulin (IOB) resetován na nulu. Vzhledem
  k tomu, že vypočtené množství bolusu vychází z aktivního inzulinu (IOB), mohlo by po vás zařízení chtít podání
  více inzulinu, než je třeba, což by vedlo k hypoglykémii. Poradte se se zdravotníkem, jak dlouho je třeba počkat
  po aktualizaci, než se budete moci spolehnout na výpočet aktivního inzulinu (IOB).
- POTVRĎTE, že vaše osobní nastavení, datum a čas na pumpě jsou správné i po aktualizaci. Nesprávná nastavení mohou způsobit podání příliš vysoké nebo příliš nízké dávky inzulinu. Podle potřeby se poradte se zdravotníkem o vhodném nastavení.

## A BEZPEČNOSTNÍ OPATŘENÍ

 NEVYPÍNEJTE počítač ani jej nenechte v průběhu aktualizace přejít do režimu hibernace, spánku nebo pohotovosti. Pokud používáte přenosný počítač, nezavírejte jej. To by mohlo aktualizaci přerušit, a vaše pumpa tak nemusí fungovat.

- **NEODPOJUJTE** se během aktualizace od internetu. To by mohlo aktualizaci přerušit, a vaše pumpa tak nemusí fungovat.
- **NEODPOJUJTE** v průběhu aktualizace pumpu od počítače, dokud k tomu nebudete vyzváni. To by mohlo aktualizaci přerušit, a vaše pumpa tak nemusí fungovat.
- **NESPOLÉHEJTE SE** na výstrahu max. bolusu za hod. po dobu 60 minut po aktualizaci. V průběhu aktualizace bude maximální bolus za hodinu resetován na nulu.

## Důležité informace pro uživatele

Než začnete používat aktualizační program pro zařízení Tandem, důkladně si prostudujte všechny pokyny k produktu, varování a další důležité informace pro uživatele. Nesprávné použití může vést k nefunkční pumpě. Kontaktní informace pro vaši oblast naleznete na zadní straně této uživatelské příručky.

## Vítejte

| Přehled produktu           | 3 |
|----------------------------|---|
| Co je po <sup>t</sup> řeba | 3 |

## Pokyny k aktualizaci

| Instalace aktualizačního programu pro zařízení Tandem | 5 |
|-------------------------------------------------------|---|
| Příprava na aktualizaci                               | 5 |
| Aktualizace softwaru pumpy                            | 6 |

## Řešení potíží

| Problémy při aktualizaci | 10 |
|--------------------------|----|
| Často kladené dotazy     | 10 |
| Chybová hlášení          | 12 |

## Různé

| Zásady ochrany osobních údajů | .14 |
|-------------------------------|-----|
| Zabezpečení                   | .14 |
| Online zdroje                 | .14 |

## Vítejte

| Přehled produktu | 3 |
|------------------|---|
| Co je potřeba    | 3 |

Následující stránky vám poskytnou podrobný návod k použití aktualizačního programu pro zařízení Tandem od společnosti Tandem Diabetes Care.

Aktualizační program pro zařízení Tandem umožňuje přístup k novým funkcím a aktualizacím pro vhodnou inzulinovou pumpu Tandem, jakmile budou k dispozici.

## Přehled produktu

Aktualizační program pro zařízení Tandem je určen k aktualizaci softwaru v inzulinových pumpách Tandem. Tento postup je podobný jako při aktualizaci softwaru v počítači nebo mobilním telefonu a nezabere déle než třicet minut. Aktualizace softwaru je nejvhodnější instalovat, jakmile jsou zveřejněné, jelikož jen tak zajistíte aktuálnost své pumpy.

## Co je potřeba

Před zahájením procesu aktualizace se ujistěte, že:

Máte své jedinečné identifikační číslo aktualizace.

Identifikační číslo aktualizace byste měli obdržet. Pokud nemůžete najít své identifikační číslo aktualizace, obraťte se na zákaznickou technickou podporu.

• Máte k dispozici počítač s nepřerušeným připojením k internetu.

Během aktualizace musíte zůstat připojeni k internetu. Je-li to možné, doporučuje se kabelové (ethernetové) připojení.

• Nabijete baterii inzulinové pumpy Tandem pomocí dodaného USB kabelu.

Aby mohla být aktualizace zahájena, musí být baterie pumpy nabitá alespoň na 20 %. K provedení aktualizace budete potřebovat USB kabel Tandem dodaný s pumpou.

# Pokyny k aktualizaci

| Instalace aktualizačního programu pro zařízení Tandem | 5 |
|-------------------------------------------------------|---|
| Příprava na aktualizaci                               | 5 |
| Aktualizace softwaru pumpy                            | 6 |

Chcete-li zjistit, zda je k dispozici aktualizace pro vaši pumpu Tandem, navštivte stránku tandemdiabetes.com/products/tandem-device-updater.

Pokud je k dispozici aktualizace, klikněte na příslušný odkaz a provedte následující kroky.

- 1. Instalace nejnovější verze aktualizačního programu pro zařízení Tandem do počítače
- 2. Příprava na aktualizaci
- 3. Aktualizace softwaru pumpy

## Instalace aktualizačního programu pro zařízení Tandem

Na stránce s informacemi o produktu klikněte na tlačítko **Mac** nebo **PC**, podle toho, jaký typ počítače používáte, a pak postupujte podle pokynů a stáhněte a nainstalujte nejnovější verzi aktualizačního programu pro zařízení Tandem.

## POZNÁMKA: Instalace ovladače

Je možné, že budete muset nainstalovat software pro zařízení Tandem Diabetes Care, který umožní aktualizačnímu programu pro zařízení Tandem komunikovat s vaší pumpou. Pokud budete vyzváni, klikněte na tlačítko Instalace.

## Příprava na aktualizaci

Po instalaci aktualizačního programu pro zařízení Tandem musíte udělat několik věcí, abyste pumpu úspěšně aktualizovali.

Než začnete s aktualizací, ujistěte se, že jste připraveni a máte k dispozici následující:

- Záložní možnost podání inzulinu, jako je injekční stříkačka s rychle působícím inzulinem, pro případ, že se při aktualizaci pumpy vyskytnou problémy. Tyto předměty by měly být součástí vaší soupravy pro případ nouze a vždy je mějte při sobě.
- Glukometr, abyste mohli před zahájením aktualizace zkontrolovat glykémii.
- Vhodnou dobu k zastavení veškerého podávání inzulinu, odpojení od infuzního setu a vyjmutí zásobníku. Aktualizaci doporučujeme provádět, jakmile je vhodná doba na výměnu zásobníku.
- Počítač s připojením k internetu. Používáte-li přenosný počítač, ujistěte se, že je zapojen do síťové zásuvky na půlhodinu, kterou trvá dokončení aktualizace.
- Jedinečné identifikační číslo aktualizace. Pokud nemůžete najít své identifikační číslo aktualizace, obraťte se na zákaznickou technickou podporu.

Budete muset potvrdit každou z těchto položek před tím, než přejdete k aktualizaci pumpy. Než budete pokračovat, zkontrolujte současný aktivní inzulin (IOB), jelikož se po aktualizaci resetuje na nulu.

#### POZNÁMKA: Osobní profily a historie

Osobní profily a historie na pumpě budou zachovány před aktualizací i po ní. V průběhu aktualizace budou aktivní inzulin (IOB) a maximální bolus za hodinu resetovány na nulu. Pokud jste u pumpy povolili připomenutí místa vpichu, nespoléhejte se na připomenutí místa vpichu při první změně místa po aktualizaci.

## **A VAROVÁNÍ**

NESPOLÉHEJTE SE na aktivní inzulin (IOB) zobrazovaný na pumpě po aktualizaci, dokud nevyčerpáte předchozí aktivní inzulin (IOB). V průběhu aktualizace bude aktivní inzulin (IOB) resetován na nulu. Vzhledem k tomu, že vypočtené množství bolusu vychází z aktivního inzulinu (IOB), mohlo by po vás zařízení chtít podání více inzulinu, než je třeba, což by vedlo k hypoglykémii. Poradte se se zdravotníkem, jak dlouho je třeba počkat po aktualizaci, než se budete moci spolehnout na výpočet aktivního inzulinu (IOB).

## A BEZPEČNOSTNÍ OPATŘENÍ

NESPOLÉHEJTE SE na výstrahu max. bolusu za hod. po dobu 60 minut po aktualizaci. V průběhu aktualizace bude maximální bolus za hodinu resetován na nulu.

## Aktualizace softwaru pumpy

Po instalaci aktualizačního programu pro zařízení Tandem a potvrzení, že máte k dispozici vše, co potřebujete, provedte aktualizaci pumpy podle následujících kroků.

1. Po dokončení instalace by se měl aktualizační program pro zařízení Tandem automaticky spustit. Pokud se nespustí automaticky, vyhledejte ikonu 📴 na počítači.

**Windows®:** Ikona aktualizačního programu pro zařízení Tandem bude na ploše nebo ve složce Programy.

Mac®: Ikona aktualizačního programu pro zařízení Tandem bude ve složce Aplikace.

- Potvrdte, že jste připraveni k aktualizaci pumpy. Budete potřebovat identifikační číslo aktualizace, připojení k internetu, baterii pumpy nabitou alespoň z 20 % a záložní způsob podání inzulinu. Připojte pumpu k počítači pomocí USB kabelu dodaného společností Tandem.
- Aktualizační program pro zařízení Tandem detekuje vaše zařízení a určí, které aktualizace jsou momentálně k dispozici. Je-li k dispozici aktualizace, zobrazí se podrobnosti v seznamu. Dokončete aktualizaci podle pokynů na obrazovce.

#### POZNÁMKA: Detekce zařízení

Pokud počítač nedetekuje pumpu, odpojte ji od portu USB na počítači a zkuste jiný port USB. Pokud stále není detekováno, obraťte se na zákaznickou technickou podporu.

#### POZNÁMKA: Dokončení aktualizace

Po kliknutí na tlačítko **Pokračovat** na obrazovce *Důležité bezpečnostní informace* musíte aktualizaci dokončit. Pokud celý proces nedokončíte, pumpa nemusí fungovat.

4. V závislosti na verzi softwaru, která je aktuálně k dispozici na inzulinové pumpě Tandem, můžete být vyzváni k restartu pumpy. K dokončení restartu pumpy postupujte podle pokynů na obrazovce počítače. Budete muset klepnout na tlačítko ANO nebo v na obrazovce pumpy.

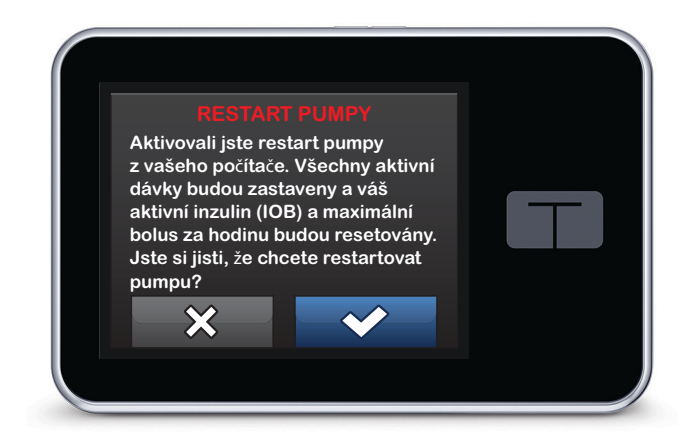

## POZNÁMKA: Restart pumpy odmítnut

Pokud klepnete na tlačítko NE nebo 💌 na obrazovce *Restart pumpy*, budete muset zavřít aktualizační program pro zařízení Tandem. Pokud chcete aktualizační proces restartovat, znovu otevřete aktualizační program pro zařízení Tandem.

5. Jakmile je aktualizace dokončena, pumpa zobrazí hlášení Aktualizace úspěšná.

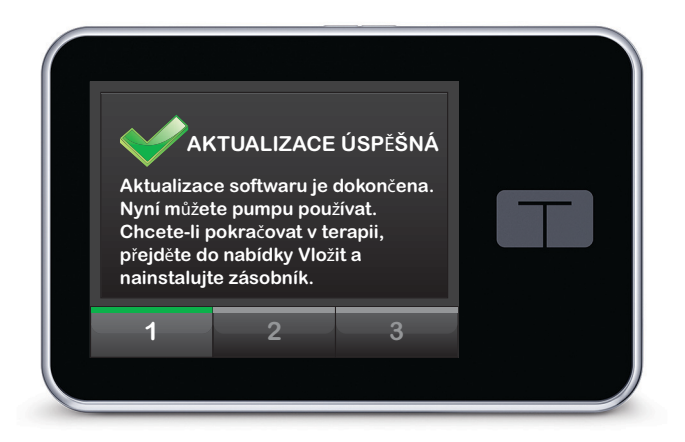

### POZNÁMKA: Aktualizace úspěšná

Jakmile uvidíte tuto obrazovku, můžete pumpu od počítače odpojit.

## **A VAROVÁNÍ**

POTVRĎTE, že vaše osobní nastavení, datum a čas na pumpě jsou správné i po aktualizaci. Nesprávná nastavení mohou způsobit podání příliš vysoké nebo příliš nízké dávky inzulinu. Podle potřeby se poraďte se zdravotníkem o vhodném nastavení.

 Nyní můžete pumpu používat. Odemkněte pumpu, klepněte na tlačítko SPUSTIT a vložte nový zásobník, abyste obnovili svou terapii pomocí inzulinové pumpy Tandem. Vaše osobní profily a historie byly zachovány. Připomenutí místa vpichu se aktivuje, až po první změně místa po aktualizaci. Postupujte podle pokynů svého zdravotníka ohledně frekvence změny místa vpichu. Všechny budoucí změny místa vpichu vám budou připomínány podle nastavení Připomenutí místa vpichu.

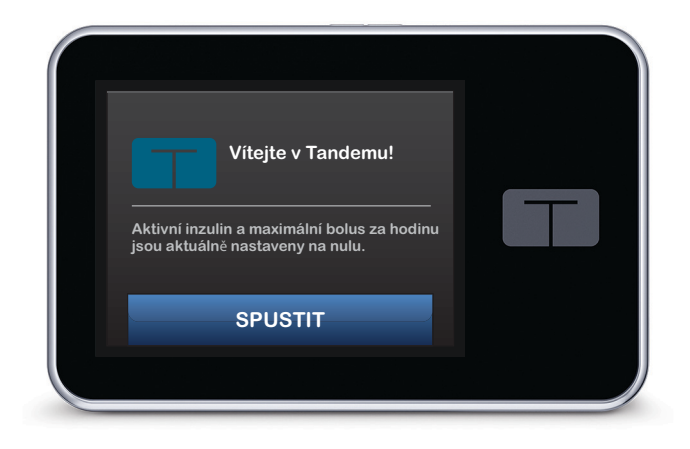

## **A VAROVÁNÍ**

NESPOLÉHEJTE SE na aktivní inzulin (IOB) zobrazovaný na pumpě po aktualizaci, dokud nevyčerpáte předchozí aktivní inzulin (IOB). V průběhu aktualizace bude aktivní inzulin (IOB) resetován na nulu. Vzhledem k tomu, že vypočtené množství bolusu vychází z aktivního inzulinu (IOB), mohlo by po vás zařízení chtít podání více inzulinu, než je třeba, což by vedlo k hypoglykémii. Poradte se se zdravotníkem, jak dlouho je třeba počkat po aktualizaci, než se budete moci spolehnout na výpočet aktivního inzulinu (IOB).

### A BEZPEČNOSTNÍ OPATŘENÍ

NESPOLÉHEJTE SE na výstrahu max. bolusu za hod. po dobu 60 minut po aktualizaci. V průběhu aktualizace bude maximální bolus za hodinu resetován na nulu.

# Řešení potíží

| Problémy při aktualizaci 1 | 10 |
|----------------------------|----|
| Často kladené dotazy1      | 10 |
| Chybová hlášení1           | 12 |

## Problémy při aktualizaci

Pokud máte potíže s připojením pumpy nebo se spuštěním aktualizace pomocí aktualizačního programu pro zařízení Tandem, vyzkoušejte následující postup:

• Zkontrolujte, zda je pumpa podporována aktualizačním programem pro zařízení Tandem.

Pokud pumpa není podporována, nebudete moci provést aktualizaci. Na stránce <u>tandemdiabetes.com/products/tandem-device-updater</u> najdete seznam podporovaných pump.

### • Zavřete všechen další software, který komunikuje s pumpou.

S pumpou může v jednu chvíli komunikovat pouze jeden program. Pokud máte otevřený jiný program, jako je například software pro správu dat, aktualizační program pro zařízení Tandem nemusí být schopen s vaší pumpou komunikovat. Zavřete druhý program a poté zkuste znovu spustit aktualizační program pro zařízení Tandem.

### • Odpojte USB kabel od počítače a znovu jej připojte.

Tím se připojení resetuje. Ujistěte se, že odpojujete kabel od počítače, a nikoli pouze ze zařízení. Připojte jej zpět a zkuste aktualizaci zopakovat.

### • Zavřete aktualizační program pro zařízení Tandem a znovu jej otevřete.

Pokuste se resetovat aktualizační program pro zařízení Tandem tím, že jej zavřete a znovu otevřete.

Pokud stále nemůžete zařízení připojit:

- Odpojte USB kabel od počítače.
- Restartujte počítač.
- Znovu připojte USB kabel do počítače.
- Spusťte aktualizační program pro zařízení Tandem.

Pokud žádný z výše uvedených kroků problém nevyřeší, obraťte se na zákaznickou technickou podporu.

## Často kladené dotazy

Při instalaci nebo provádění aktualizace se často objevují následující otázky.

## Mohu zastavit aktualizaci, jakmile jsem ji spustil/a?

Ne, po spuštění nemůžete aktualizaci zastavit. Po dokončení bezpečnostních kroků a spuštění aktualizace je nutné celý proces aktualizace dokončit.

#### Co se stane, když zadám neplatné identifikační číslo aktualizace?

Aktualizace bude zamítnuta. Abyste mohli aktualizovat inzulinovou pumpu Tandem, musíte zadat správné identifikační číslo aktualizace, které má 7 čísel. Aby byla zajištěna bezpečnost během aktualizačního procesu, každé identifikační číslo aktualizace je přidruženo k sériovému číslu dané pumpy a lze jej použít pouze jednou. Zkontrolujte identifikační číslo aktualizace a potvrdte, že jste jej zadali správně. Pokud nemůžete najít správné identifikační číslo aktualizace, obraťte se na zákaznickou technickou podporu.

#### Proč mám problémy s připojením k serverům Tandem?

Abychom mohli zajistit naprosto správné fungování aktualizačního programu pro zařízení Tandem, musíme servery pravidelně odstavovat kvůli servisu, aktualizacím nebo opravám. Během takovéto údržby nemusí být aktualizační program pro zařízení Tandem k dispozici a pumpu nebudete moci aktualizovat.

#### Co mám dělat, pokud pumpa zobrazuje výstrahu chyby připojení?

Pokud aktualizační program pro zařízení Tandem není schopen navázat komunikaci s pumpou, může se zobrazit výstraha chyby připojení. V závislosti na počítači se doba potřebná k navázání komunikace může lišit. Pokud problém přetrvává, kontaktujte zákaznickou technickou podporu.

### Co mám dělat, když ztratím internetové připojení?

Abyste mohli pumpu aktualizovat, musíte být připojeni k internetu. V případě, že dojde ke ztrátě připojení během aktualizace, zobrazí aktualizační program pro zařízení Tandem hlášení. Znovu se připojte k internetu, klikněte na tlačítko **Pokračovat** a postupujte podle pokynů na obrazovce.

### Kolik času mám na provedení aktualizace?

Časovač aktualizace vás vyzve k restartování aktualizace, pokud od zahájení procesu uplynulo více než 60 minut. Klikněte na tlačítko **Restartovat** a postupujte podle pokynů na obrazovce.

#### Co mám dělat, pokud se pumpa během procesu aktualizace odpojí?

Podle toho, v jakém okamžiku aktualizace byla pumpa odpojena, možná budete moci pokračovat. Postupujte podle pokynů na obrazovce.

## Co mám dělat, když můj počítač přejde během aktualizace do režimu hibernace, spánku nebo pohotovosti?

Proces aktualizace se tím může přerušit. Vyveďte počítač z tohoto režimu a postupujte podle pokynů na obrazovce.

### Co se stane, když klepnu na tlačítko NE nebo 💌 na obrazovce Restart pumpy?

Pokud se rozhodnete, že již nechcete pumpu aktualizovat, klepněte na tlačítko **NE** nebo na obrazovce Restart pumpy a pumpa aktualizaci nepovolí. Budete muset ukončit aktualizační program pro zařízení Tandem. Software pumpy nebude aktualizován, ale můžete jej aktualizovat jindy tak, že restartujete aktualizační program pro zařízení Tandem.

#### Co mám dělat, pokud se do pumpy aktualizace nenainstaluje?

Pokud jste zahájili aktualizaci a ta selhala, přestaňte pumpu používat a obraťte se na zákaznickou technickou podporu.

#### Proč nemám žádné dostupné aktualizace?

Některé aktualizace nemusí být k dispozici pro všechny inzulinové pumpy Tandem. Kdykoli můžete zkontrolovat, zda jsou k dispozici aktualizace, na adrese <u>tandemdiabetes.com/products/tandem-device-updater</u>.

#### Mohu aktualizovat více než jednu pumpu?

Můžete aktualizovat více pump, ale každá pumpa má své jedinečné identifikační číslo aktualizace a v jednu chvíli lze aktualizovat pouze jednu pumpu. Dokončete aktualizaci na první pumpě a ujistěte se, že se zobrazí hlášení *Aktualizace úspěšná*. Odpojte první pumpu, zavřete aktualizační program pro zařízení Tandem a zopakujte proces s další pumpou. Nebudete muset znovu instalovat aktualizační program pro zařízení Tandem ani použít jiný počítač pro každou aktualizaci pumpy.

### Mohu vrátit pumpu na předchozí verzi softwaru?

Po dokončení aktualizace nemůžete vrátit software inzulinové pumpy Tandem na předchozí verzi. Je-li aktualizace zrušena nebo selže ještě před dokončením, inzulinová pumpa Tandem se vrátí na předchozí verzi softwaru.

## Chybová hlášení

Pokud aktualizační program pro zařízení Tandem narazí na stav, který mu nedovolí pokračovat v aktualizaci, zobrazí se na počítači chybové hlášení. Při řešení chybového stavu postupujte podle pokynů na obrazovce a pokračujte v aktualizaci.

| Zkontrol | ujte připojení k internetu                                                                       | Kód chyby: 02                  |
|----------|--------------------------------------------------------------------------------------------------|--------------------------------|
| ×        | Než bude možné pokračovat, zajis<br>k internetu. Doporučujeme použív<br>(ethernetové) připojení. | stěte připojení<br>at kabelové |
|          | KONEC                                                                                            | POKRAČOVAT >                   |

## E POZNÁMKA: Kódy chybových hlášení

Každé chybové hlášení má přiřazené číslo kódu chyby, které se zobrazuje v pravém horním rohu chybového okna. Pokud není možné pokračovat, obratte se na zákaznickou technickou podporu a předejte jim zobrazené číslo kódu chyby.

## Různé

| Zásady ochrany osobních údajů <sup>-</sup> | 14 |
|--------------------------------------------|----|
| Zabezpečení                                | 14 |
| Online zdroje                              | 14 |

## Zásady ochrany osobních údajů

Tandem Diabetes Care, Inc. Společnost ("Tandem") je pevně odhodlána k ochraně vašeho soukromí, a proto jsme implementovali zásady a postupy, které osobní údaje chrání. Naše oznámení o postupech ochrany osobních údajů naleznete na adrese <u>tandemdiabetes.com/privacy</u>.

## Zabezpečení

Aktualizační program pro zařízení Tandem používá pro komunikaci mezi počítačem a zabezpečenými servery Tandem protokol TLS (Transport Layer Security) podnikové třídy s 256bitovým šifrováním. Všechny aktualizace vyžadují identifikační číslo aktualizace, které je specifické pro vaši inzulinovou pumpu Tandem a které lze použít pouze jednou.

## Online zdroje

Na stránce <u>tandemdiabetes.com/tandem-device-updater</u> můžete najít užitečné zdroje:

- Požadavky na systém Webová verze aktuálních požadavků na počítač a software
- Začínáme Rychlé odkazy na stažení a instalaci softwaru aktualizačního programu pro zařízení Tandem
- Uživatelská příručka PDF verze této uživatelské příručky

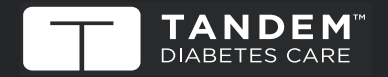

© 2020 Tandem Diabetes Care, Inc. Všechna práva vyhrazena. AW-1004775\_B **usa:** (877) 801-6901 tandemdiabetes.com

JINÉ ZEMĚ: tandemdiabetes.com/contact KANADA: (833) 509-3598 tandemdiabetes.ca

1006941\_A 24 SEP 2020